## 情報更新: Information Update 2023.09.13 19:27

## 設定変更をする前に.

我々が把握していない設定方法で利用している方がいる可能性があります. そこで、メールの設定を変える前に、一度、そのままの状態でどこかにメールを送信して試してく ださい. 送信できた場合:設定変更の必要はありません。そのまま利用できます. 送信できない場合:設定の変更をお願いします.

## **Before Making Setting Changes:**

There is a possibility that some users may be using email settings that we are not aware of. Therefore, before making any changes to your email settings, please try sending an email as is.

If you are able to send the email: No changes to your settings are required. You can continue to use your current configuration.

If you are unable to send the email: Please proceed with the requested settings changes.

1

Change email sending settings 電子メールの送信設定変更

- 変更点 Changes:
  - ・電子メールの送信のための設定が変わります

Settings for sending e-mail messages will be changed

|                      | 現在の設定<br>Current settings         |         | 変更後の設定<br>After change settings    |
|----------------------|-----------------------------------|---------|------------------------------------|
| ユーザID欄               | メールアドレス                           |         | ユーザID                              |
| Username field       | Your email address                |         | Username                           |
| パスワード                | 青パスワード                            |         | 青パスワード                             |
| Password field       | Blue password                     |         | Blue password                      |
| 電子メールの送信設定           | CのユーザID欄を「電子メールア                  | ドレス」    | から「ユーザ名」に変更します.                    |
| Change the User ID f | ield in the e-mail sending settin | gs from | n "e-mail address" to "user name". |
|                      |                                   |         |                                    |

Change email sending settings 電子メールの送信設定変更

- 該当者: This change affects the following personnel.
- 1. Gmail使用者で個人のGmailで大学のメールサーバから POP3を使用して取り込む設定をしている利用者

**Gmail users** who have set up their personal Gmail to retrieve email from the university's mail server using POP3.

• ICC Cloud gmail の利用者は変更ありません.

Becky! users (事務職員は対象外! TUFS office staff are not applicable!)
 Thunderbird users

4

Change email sending settings 電子メールの送信設定変更

|        | / 作成                       | □ - C :                              |                                |       |            | 1-3 /         | 3行 〈 〉     |
|--------|----------------------------|--------------------------------------|--------------------------------|-------|------------|---------------|------------|
|        |                            | 🗌 🚖 Ď Gmail チーム                      | Gmail でより迅速に作業するための 4 つの       | D方法 - | さん、        | こんに           | 2014/02/24 |
| . IC   | □ 受信トレイ 3                  | 🗌 ☆ Ď Gmailチーム                       | どこでも Gmail を最大限に活用 -           | さん、こ  | んにちは、      |               |            |
| •      | ICC Cloud g<br>ICC Cloud g | mailユーザは<br>mail users wil           | 変更の必要があり<br>II not be affected | ません   |            | <u> </u>      | 2014/02/24 |
| •<br>• | ICC Cloud g<br>ICC Cloud g | mailユーザは<br>mail users wil<br>CCCCia | 変更の必要があり<br>Il not be affected | ません.  | UIC 0108 1 | <u>소</u> 式 Gm | 2014/02/24 |

<text><list-item><list-item><list-item><list-item><list-item>

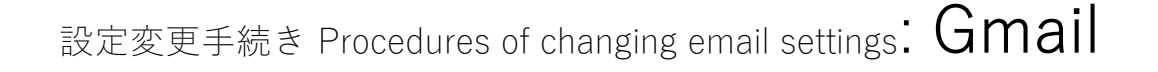

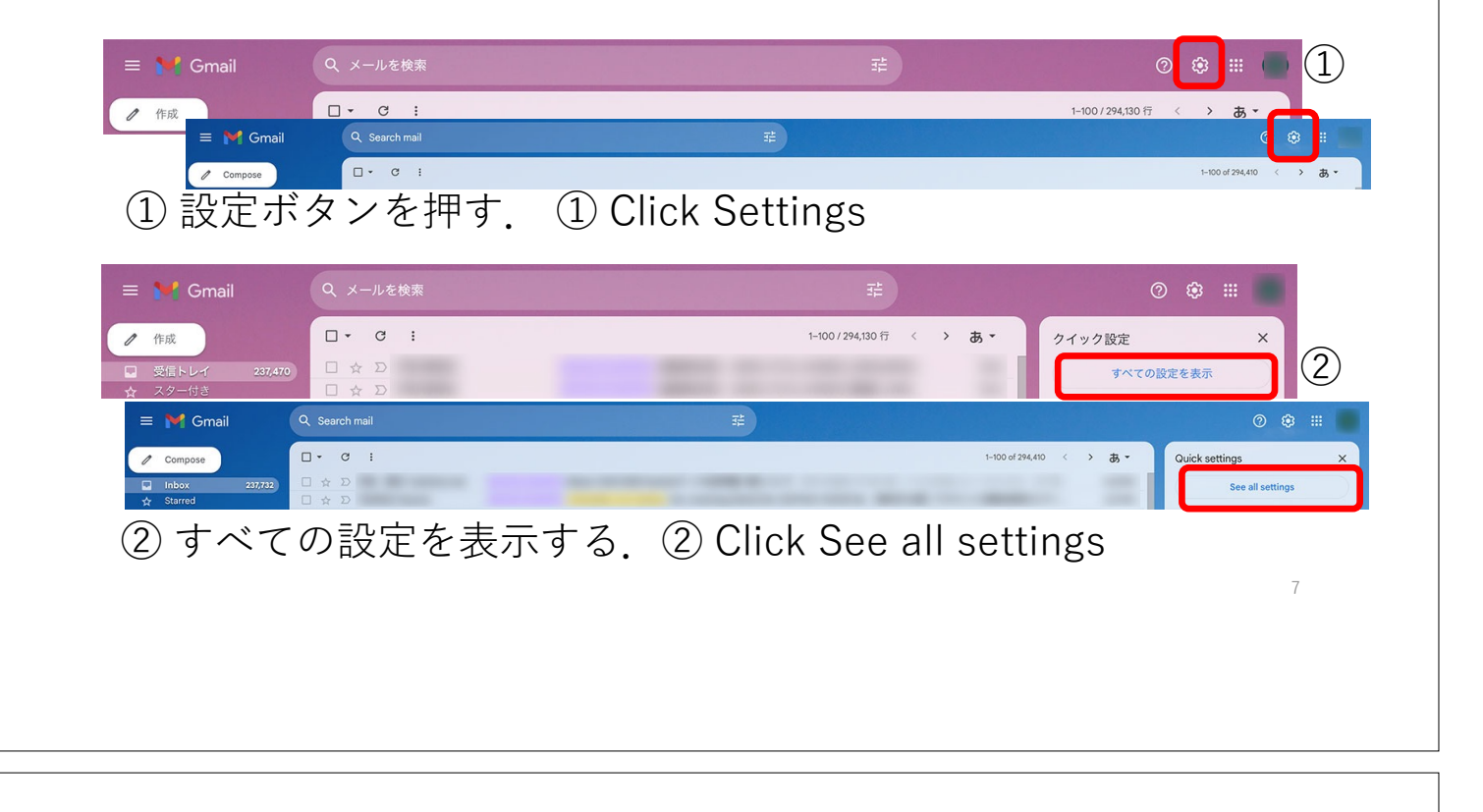

## 設定変更手続き Procedures of changing email settings: Gmail

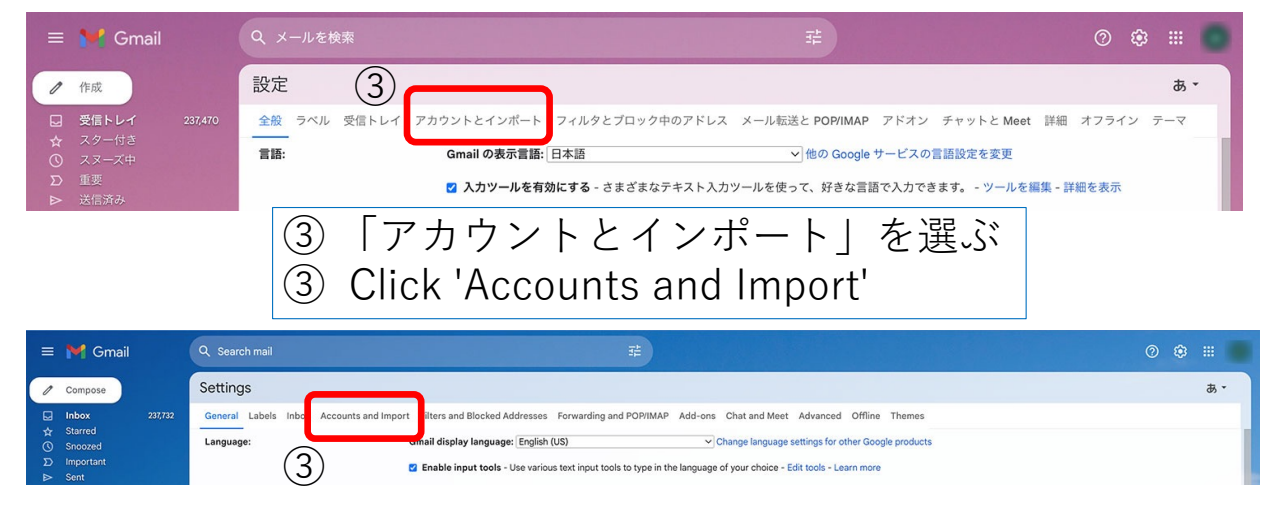

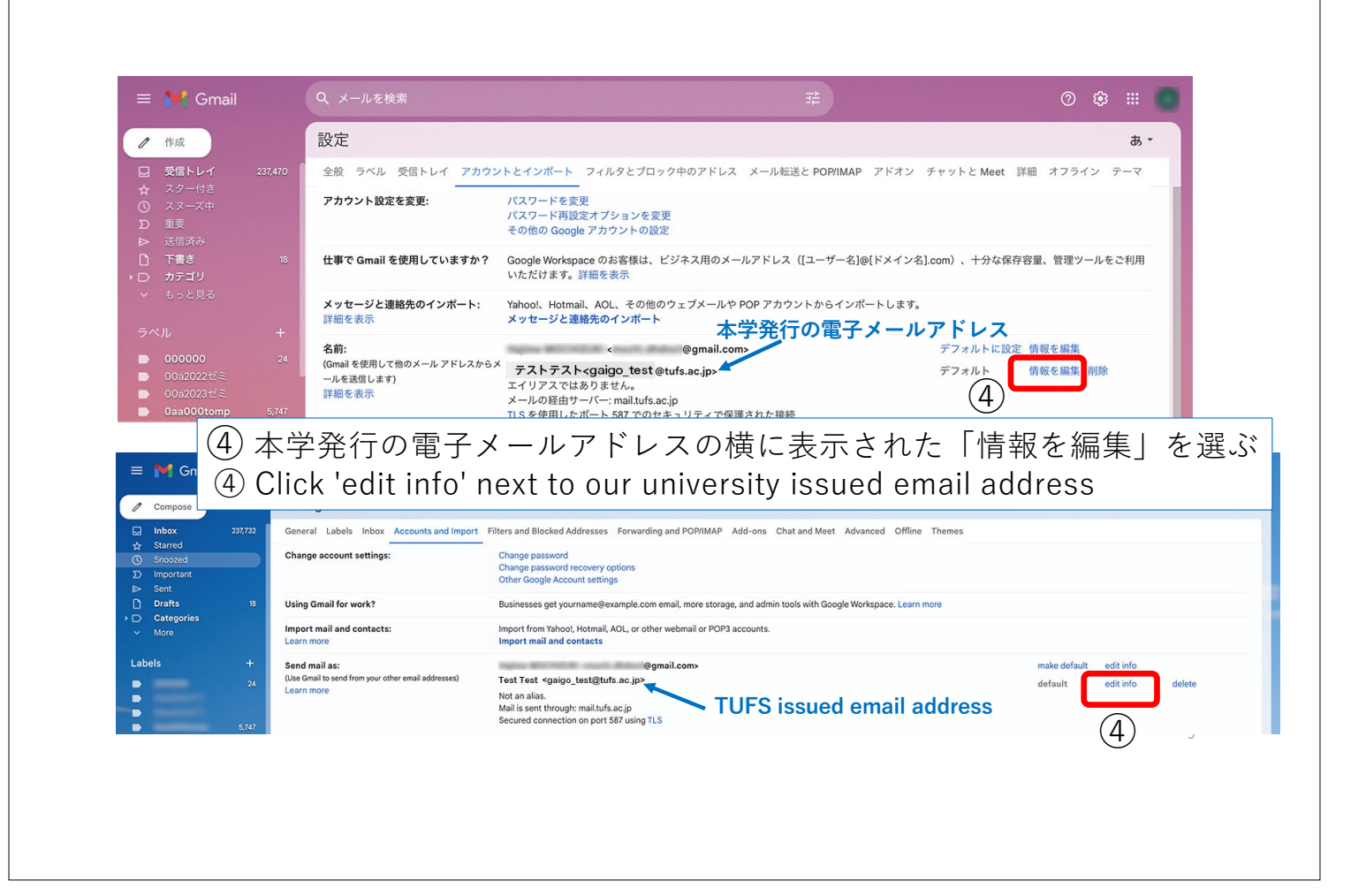

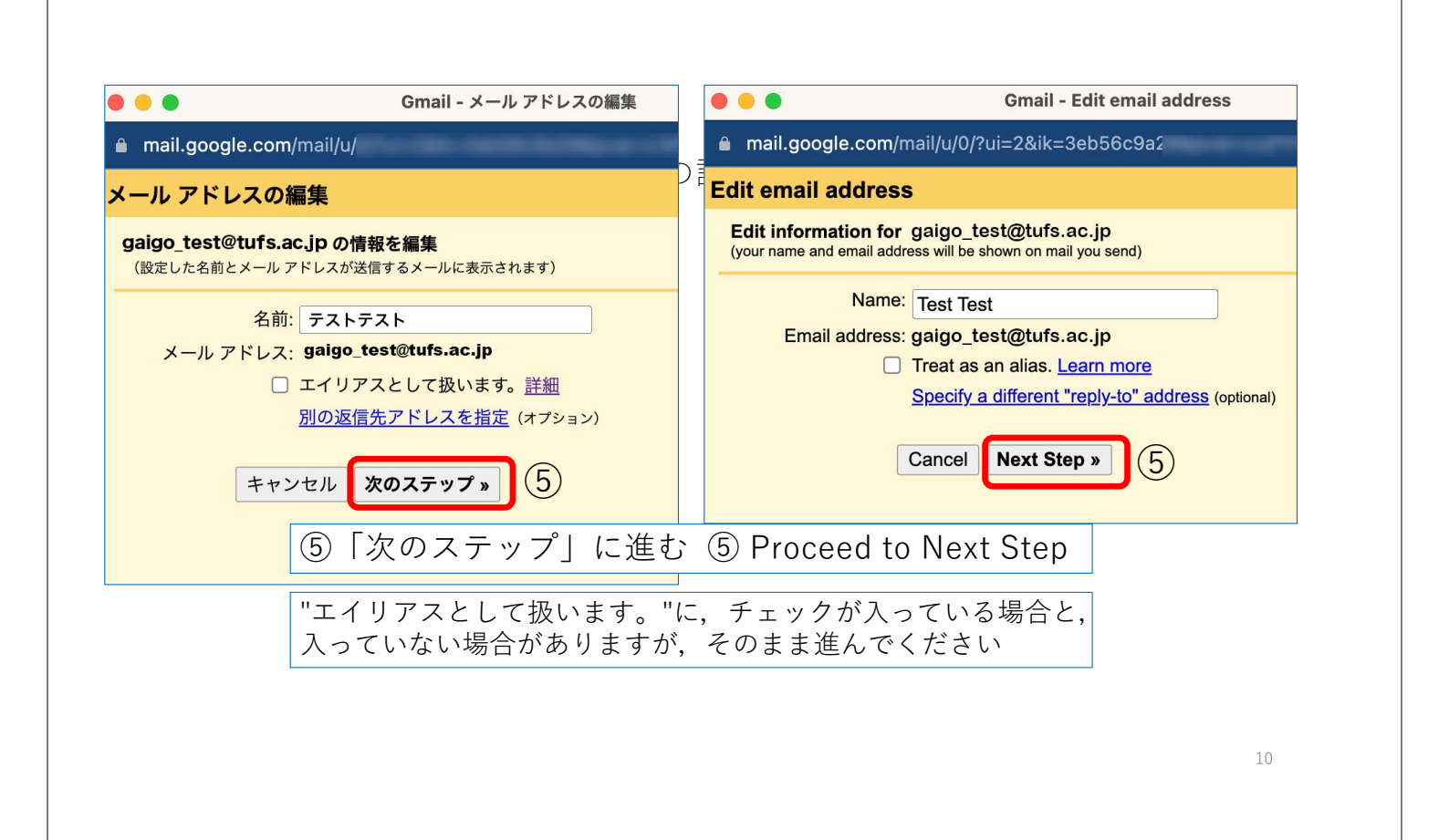

|                                                                   | Gmail - メール アドレスの編集                                                                                                    | Edit email address                                                                                                    |
|-------------------------------------------------------------------|----------------------------------------------------------------------------------------------------|----------------------------------------------------------------------------------------------------|
| 🔒 mail.google.c                                                   | com/mail/u/                                                                                                    | Send mail through your SMTP server                                                                                                    |
| メール アドレス                                                          | の編集                                                                                                    | Configure your mail to be sent through tufs.ac.jp SMTP servers Learn more                                                                                                    |
| <b>SMTP サーバー経</b><br>tufs.ac.jp の SMT<br>SMTP サー/<br>ユーザー<br>パスワー | 由でメールを送信します<br>PPサーバー経由でメールが送信されるように設定します。詳細<br>現在使用中:TLSを使用したポート 587 での保護された接続<br>編集するには、下記の設定を調整してください。<br>バー: mail.tufs.ac.jp<br>名 gaigo_test@tufs.ac.jp<br>の TLSを使用したセキュリティで保護された接続<br>の SSL を使用したセキュリティで保護された接続<br>の SSL を使用したセキュリティで保護されたた続<br>の エーザー名:大学のメー<br>消して、代わりに自分のアナ<br>⑥ Username: Remove *@<br>this example). enter your | You are currently using: secured connection on port 587 using TLS<br>To edit, please adjust your preferences below.<br>SMTP Server: mail.tufs.ac.jp Port: 587 ~<br>Username gaigo_test@tufs.ac.jp 6<br>Password 7<br>Secured connection using TLS (recommended)<br>Secured connection using SSL<br>Cancel 《Back Save Changes<br>ルアドレス (例は gaigo_test@tufs.ac.jp)を<br>カウント名を入力 (例では test-tufs)<br>tufs mail address (gaigo_test@tufs.ac.jp in<br>username (test-tufs in this example) instead. |
| (7)<br>(7)                                                        | パスワード: 今までと同じ<br>Password: Blue password                                                                                                    | 「青パスワード」<br><sup>11</sup>                                                                                                    |

| <ul> <li>mail.google.com/mail/u/</li> <li>Send mail through your SMTP servers</li> <li>SMTP サーバー経由でメールを送信します</li> <li>Configure your mail to be sent through tufs.ac.jp SMTP servers Learn more</li> <li>You are currently using: secured connection on port<br/>To edit, please adjust your preferences below.</li> <li>SMTP サーバー経由でメールが送信されるように設定します。詳細</li> <li>Ware genet: TLS を使用したポート 587 co保護された接続</li> <li>SMTP サーバー: mail.tufs.ac.jp</li> <li>Port: 587 v</li> <li>Username test-tufs</li> <li>Secured connection using TLS (recommended)</li> <li>Secured connection using SSL</li> <li>SSL を使用したセキュリティで保護された接続</li> <li>Points</li> <li>Cancel 《Back Save Changes</li> <li>SSL を使用したセキュリティで保護されたた続</li> <li>Go ユーザー名: 大学のメールアドレス (例は gaigo_test@tufs.ac.)</li> <li>第して、代わりに自分のアカウント名を入力 (例では test-tufs)</li> <li>Go Username : Remove *@tufs mail address (gaigo_test@tufs.ac.)</li> <li>This example), enter your username (test-tufs in this example)</li> <li>アペスワード: 今までと同じ「青パスワード」</li> </ul>                                                                                                    |                  |
|----------------------------------------------------------------------------------------------------|------------------|
| SMTP サーバー経由でメールを送信します       Configure your mail to be sent through tufs.ac.jp SMTP servers Learn more         SMTP サーバー経由でメールが送信されるように設定します。詳細       You are currently using: secured connection on port<br>To edit, please adjust your preferences below.         SMTP サーバー経由でメールが送信されるように設定します。詳細       Ware gumently using: secured connection on port<br>To edit, please adjust your preferences below.         SMTP サーバー細にUfs.ac.jp       Port: 587 v         ユーザー名       The: 1587 v         メニーボー名:       Secured connection using ILS (recommended)         SSL を使用したセキュリティで保護された接続       Secured connection using SSL         (6)       ユーザー名:       大学のメールアドレス (例は gaigo_test@tufs.ac.)         消して,       代わりに自分のアカウント名を入力 (例では test-tufs)         (6)       Username : Remove *@tufs mail address (gaigo_test@tufs.ac.)         (7)       パスワード:         (7)       パスワード:         (7)       小スワード:         (7)       パスワード:                                                                                                    |                  |
| SMTP サーバー経由でメールが送信されるように設定します。詳細       You are currently using: secured connection on protection of the dit, please adjust your preferences below.         Wufs.ac.jp 00 SMTP サーバー経由でメールが送信されるように設定します。詳細       Rategner: TLS を使用したボート 587 での保護された接続         Rategner: TLS を使用したボート 587 での保護された接続       SMTP Server: mail.tufs.ac.jp        ザー名       TLS: 587 *        ザー名       test-tufs         パスワード       ************************************                                                                                                    |                  |
| tufs.ac.jp o SMTP サーバー経由でメールが送信されるように設定します。 詳細         MATE 使用・TLS を使用したボート 587 での保護された接続         SMTP Server: mail.tufs.ac.jp of (587)         ユーザースー: mail.tufs.ac.jp ボート: 587 of (587)         ユーザース: mail.tufs.ac.jp ボート: 587 of (587)         ユーザー名 test-tufs         Cancel (Back Save Changes)         バスワード (587)         ユーザー名 test-tufs         のTLS を使用したセキュリティで保護された接続         OTLS を使用したセキュリティで保護された接続         OTLS を使用したセキュリティで保護された接続         OTLS を使用したセキュリティで保護された接続         OTLS を使用したセキュリティで保護された接続         OTLS を使用したセキュリティで保護された接続         OTLS を使用したセキュリティで保護された接続         OTLS を使用したセキュリティで保護された接続         OTLS を使用したセキュリティで保護された接続         OTLS を使用したセキュリティで保護された接続         OTLS を使用したセキュリティで保護された接続         OTLS を使用したセキュリティで保護された接続         OTLS を使用したセキュリティで保護された接続         OTLS を使用したセキュリティで保護された接続         OTLS を使用したセキュリティード         グレス・「付け」」         のメールアドレス(例は gaigo_test@tufs.acc.<br>gaigo_test@tufs.acc.<br>gaigo_test@tufs.acc.         グレス・「付け」」         クリード         クリード         クリード         クリード         クリード         クリード         クリード     <                                                                                                    | rt 587 using TLS |
| 現在使用中: TLS を使用したポート 587 での保護された接続<br>編集するには、下記の設定を調整してください。       Username test-tufs       6         SMTP サーバー: mail.tufs.ac.jp<br>ユーザー名: test-tufs       でしたませいす       0         パスワード       0       TLS を使用したセキュリティで保護された接続       Cancel « Back Save Changes         ・ TLS を使用したセキュリティで保護された接続       0       TLS を使用したセキュリティで保護された接続       Cancel « Back Save Changes         ・ TLS を使用したセキュリティで保護された接続       ・ ロレアドレス (例は gaigo_test@tufs.acc.)       消して, 代わりに自分のアカウント名を入力 (例では test-tufs)         ・ 11 して, 代わりに自分のアカウント名を入力 (例では test-tufs)       ・ いまま・tufs         ・ 0       Username : Remove *@tufs mail address ( gaigo_test@tufs.acc.)         ・ 11 いき、example), enter your username ( test-tufs in this example)       ①         ・ パスワード:       今までと同じ「青パスワード」                                                                                                    |                  |
| ###するには、下記の設定を調整してください。       Password                                                                                                    |                  |
| SMTP サーバー: mail.tufs.ac.jp       ボード: 587       ● Secured connection using 115 (recommended)         ユーザー名 test-tufs       ● Secured connection using 551         パスワード       ● TLS を使用したセキュリティで保護された接続       ● Cancel 《 Back Save Changes         ● TLS を使用したセキュリティで保護された接続       ● Gack Save Changes         ● Secured connection using 115 (recommended)       ● Secured connection using 551         ● TLS を使用したセキュリティで保護された接続       ● Cancel 《 Back Save Changes         ● Gack Save Changes       ● Secured connection using 551         ● TLS を使用したセキュリティで保護された接続       ● Cancel 《 Back Save Changes         ● Gack Save Changes       ● Secured connection using 551         ● Secured connection using 551       ● Cancel 《 Back Save Changes         ● Secured connection using 551       ● Cancel 《 Back Save Changes         ● Secured connection using 551       ● Cancel 《 Back Save Changes         ● Secured connection using 551       ● Cancel 《 Back Save Changes         ● Gack Save Changes       ● Secured connection using 551         ● Gack Save Changes       ● Secured connection using 551         ● Gack Save Changes       ● Secured connection using 551         ● Gack Save Changes       ● Secured connection using 551         ● Gack Save Changes       ● Secured connection using 551         ● Gack Save Changes       ● Secured connection using 551 |                  |
| ユーザー名 test-tufs<br>パスワード<br>・<br>・<br>SSL を使用したセキュリティで保護された接続<br>・<br>SSL を使用したセキュリティで保護された接続<br>・<br>SSL を使用したセキュリティー<br>に<br>自分のアカウント名を入力 (例では test-tufs)<br>・<br>this example), enter your username (test-tufs in this example)<br>・<br>マートド: 今までと同じ「青パスワード」                                                            |                  |
| Cancel 《Back Save Changes     Sale を使用したセキュリティで保護された接続     Sale を使用したセキュリティで保護された接続     Sale を使用したセキュリティで保護された接続     G ユーザー名: 大学のメールアドレス (例は gaigo_test@tufs.ac.     消して, 代わりに自分のアカウント名を入力 (例では test-tufs)     ⑥ Username : Remove *@tufs mail address (gaigo_test@tufs.ac.     this example), enter your username (test-tufs in this example)     ⑦ パスワード: 今までと同じ「青パスワード」                                                                                                    |                  |
| <ul> <li>① TLS を使用したセキュリティで保護された接続</li> <li>② SSL を使用したセキュリティで保護された接続</li> <li>③ ユーザー名: 大学のメールアドレス (例は gaigo_test@tufs.ac.<br/>消して, 代わりに自分のアカウント名を入力 (例では test-tufs)</li> <li>⑥ Username : Remove *@tufs mail address ( gaigo_test@tufs.ac.<br/>this example), enter your username ( test-tufs in this example)</li> <li>⑦ パスワード: 今までと同じ「青パスワード」</li> </ul>                                                                                                    |                  |
| <ul> <li>⑥ ユーザー名:大学のメールアドレス(例は gaigo_test@tufs.ac.)</li> <li>消して,代わりに自分のアカウント名を入力(例では test-tufs)</li> <li>⑥ Username : Remove *@tufs mail address (gaigo_test@tufs.ac.)</li> <li>1 this example), enter your username (test-tufs in this example)</li> <li>⑦ パスワード: 今までと同じ「青パスワード」</li> </ul>                                                                                                    |                  |
| <ul> <li>③ ユーリー名: 大子のメール) ドレス (例は gaigo_test@tuls.ac.</li> <li>消して, 代わりに自分のアカウント名を入力 (例では test-tufs)</li> <li>⑥ Username : Remove *@tufs mail address (gaigo_test@tufs.ac.</li> <li>this example), enter your username (test-tufs in this example)</li> <li>⑦ パスワード: 今までと同じ「青パスワード」</li> </ul>                                                                                                    | in) t            |
| 消して、代わりに自分のアカウント名を入力 (例では test-tufs)<br>⑥ Username : Remove *@tufs mail address (gaigo_test@tufs.ac<br>this example), enter your username (test-tufs in this example)<br>⑦ パスワード: 今までと同じ「青パスワード」                                                                                                    | JD) &            |
| ⑥ Username : Remove *@tufs mail address (gaigo_test@tufs.ac<br>this example), <b>enter your username (test-tufs in this example)</b><br>⑦ パスワード: 今までと同じ「青パスワード」                                                                                                    |                  |
| this example), <b>enter your username (test-tufs in this example)</b><br>① パスワード: 今までと同じ「青パスワード」                                                                                                    | c.jp in          |
| ⑦ パスワード: 今までと同じ「青パスワード」                                                                                                    | instead          |
|                                                                                                    |                  |
| (7) Password: Blue password                                                                                                    |                  |
|                                                                                                    | 12               |
|                                                                                                    |                  |

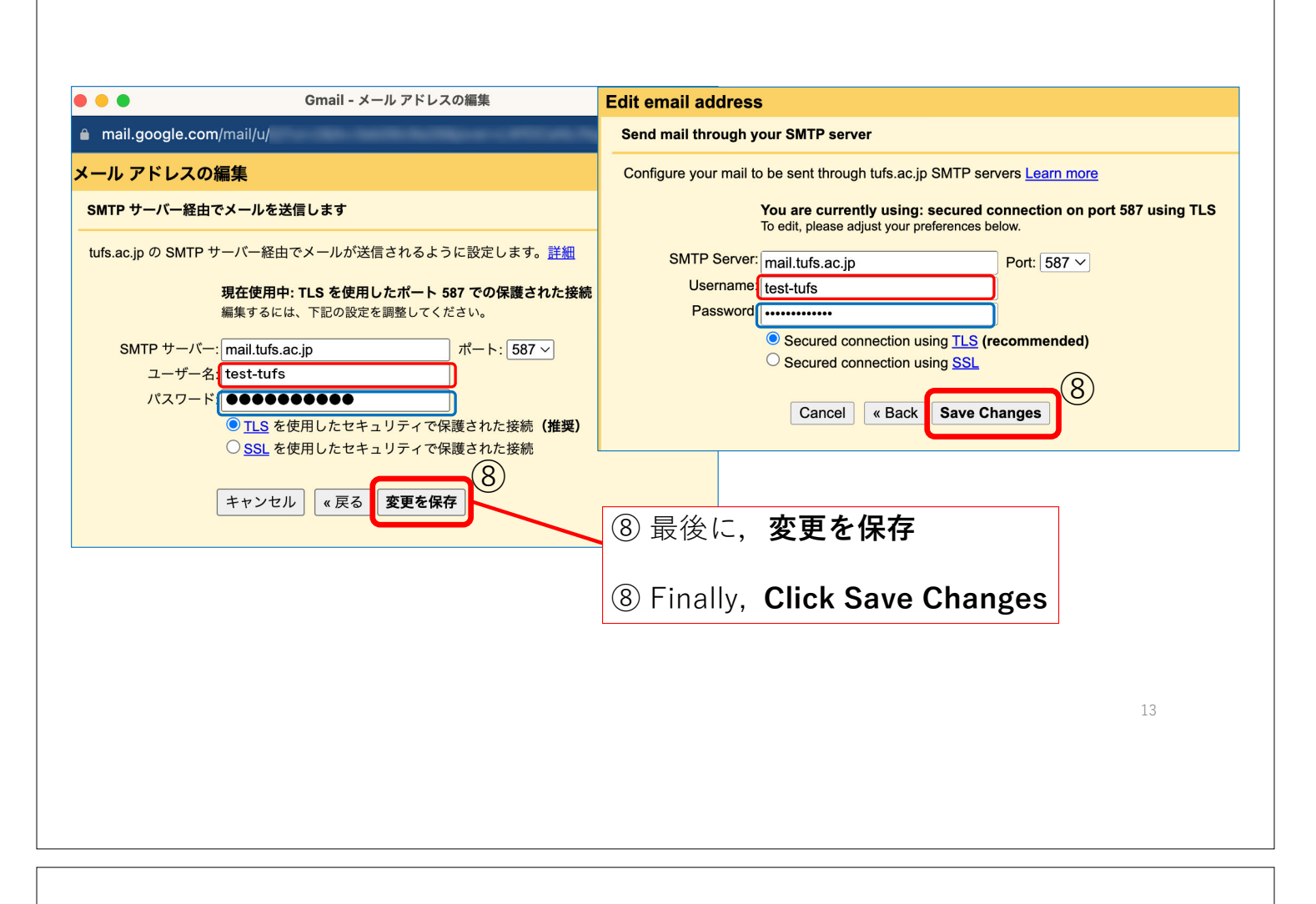

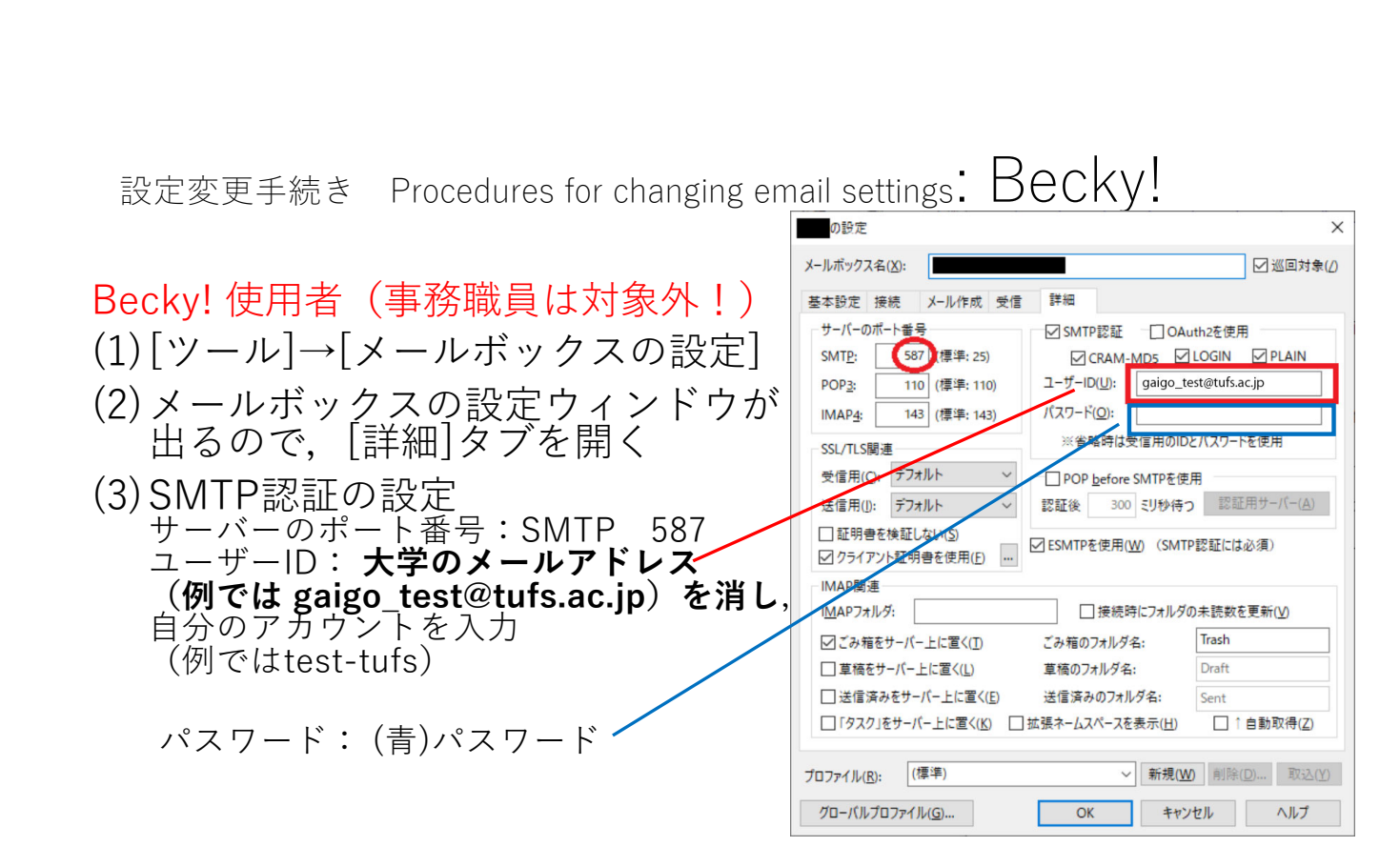

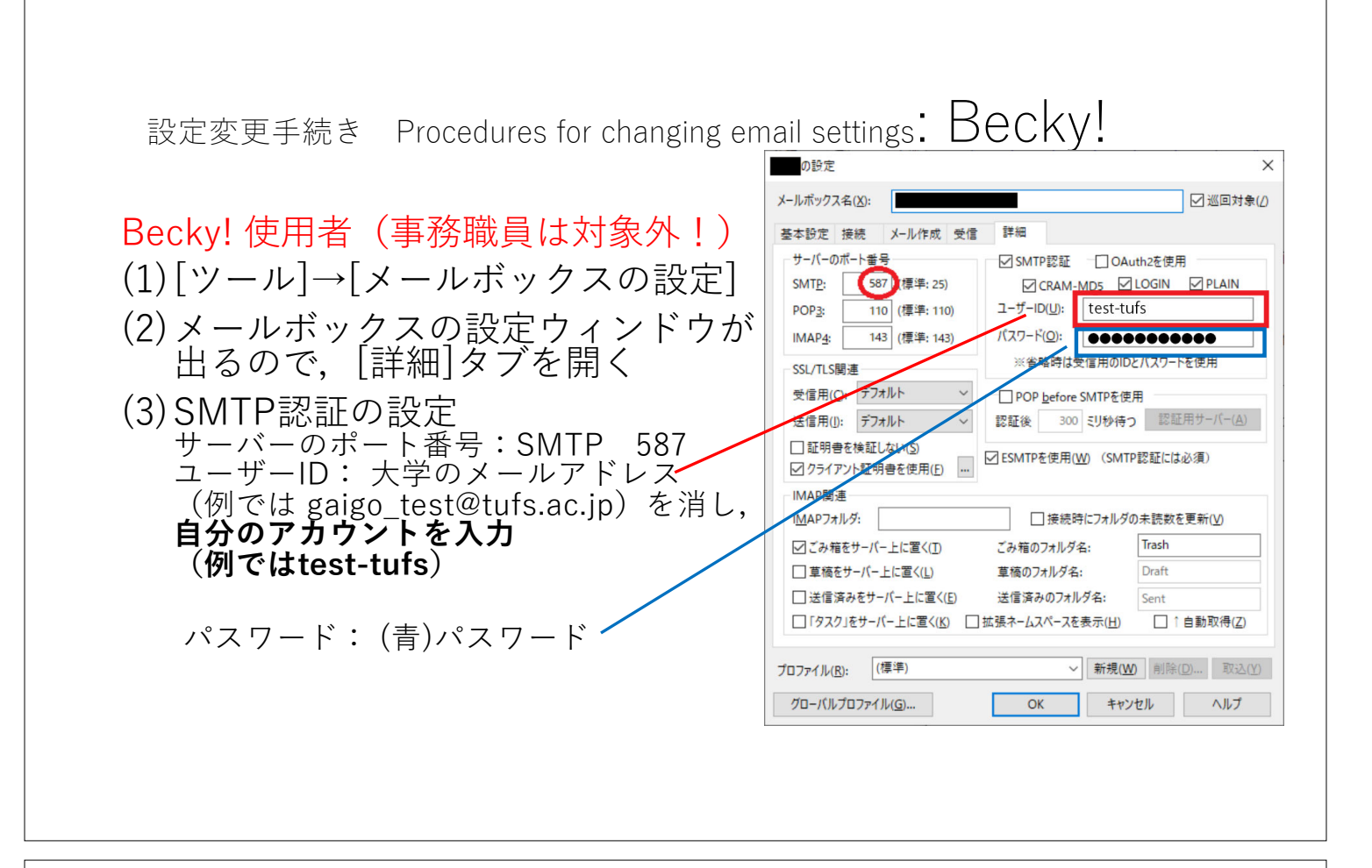

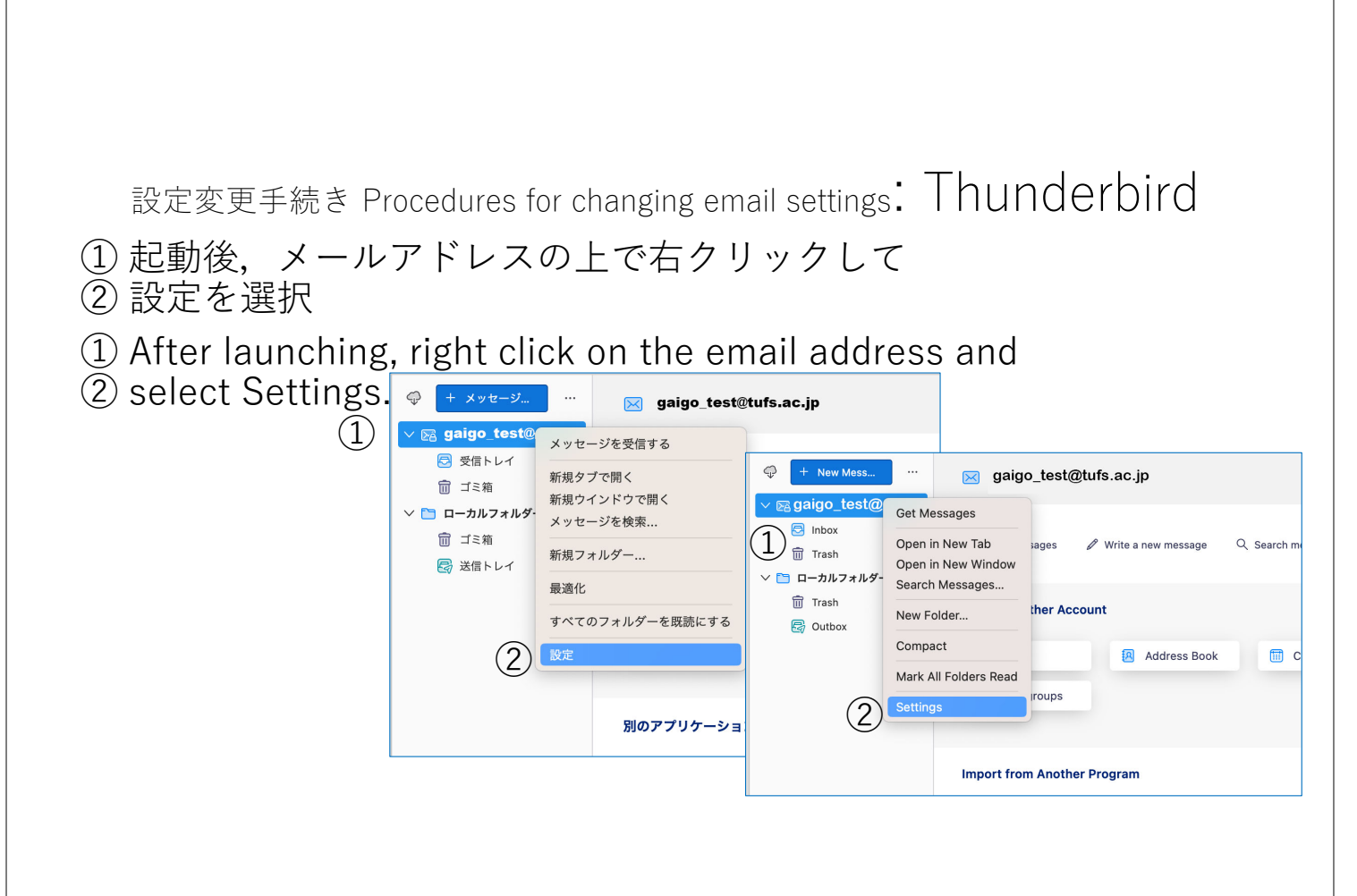

|                                     | 検索 0                                    | FBL + K        |                                     |              |                                                                     |                                       |                                                         |                                                  |
|-------------------------------------|-----------------------------------------|----------------|-------------------------------------|--------------|---------------------------------------------------------------------|---------------------------------------|---------------------------------------------------------|--------------------------------------------------|
| @tufs.ac.jp                         | 1章 設定                                   | ×              | アカウント設定                             | <            |                                                                     |                                       |                                                         |                                                  |
| @tufs.ac.jp                         | 送信 (SMTP) サーバーの設                        | 定              |                                     |              |                                                                     | 51                                    | rbird                                                   |                                                  |
| サーバー設定<br>送信控えと特別なフォルダー             | 複数の差出人情報を管理している場<br>と、このリストの既定のサーバーを使用し | 合、使用する送<br>ます。 | 信 (SMTP) サーバーをこのリストから選折             | できます。 [既定(   | 〕サ−パ−を使用する]を選択する                                                    |                                       |                                                         |                                                  |
| 編集とアトレス入力<br>迷惑メール<br>同期とディスク領域     | - mail.tufs.ac.jp (既定                   | )              |                                     |              | 追加(D)<br>編集(E)                                                      | )                                     |                                                         |                                                  |
| エンドツ-エンド暗号化<br>開封確認                 |                                         |                | 🛛 gaigo_test@tufs.ac.jp             |              | Account Settings                                                    | ×                                     |                                                         |                                                  |
| 迷惑メール<br>ディスク領域<br>同 送信 (SMTP) サーバー |                                         |                | ∨ ⊵a gaigo_test@tufs.ad             | .jp          | Outgoing Server (SMTI                                               | <sup>D</sup> ) Settings               |                                                         |                                                  |
|                                     |                                         |                | Server Settings<br>Copies & Folders |              | When managing your identities y<br>Server (SMTP), or you can use th | ou can use a sei<br>ne default server | rver from this list by sel<br>from this list by selecti | ecting it as the Outgoi<br>ng "Use Default Serve |
| 「送信」(SM                             | TP) サーバー                                |                | Composition & Addr<br>Junk Settings | essing       | gaigo_test@tufs.ac.jp (De                                           | efault)                               |                                                         | Add                                              |
| で 医爪 y つ<br>Select 'Outo            | oing Sever (S                           | мтр            | Disk Space                          | on           |                                                                     |                                       |                                                         | (4) Edit                                         |
| 「編集」をク                              | リックする                                   |                | Return Receipts                     |              |                                                                     |                                       |                                                         | Remove                                           |
| Click 'Edit'                        |                                         |                | ✓ 凹 ローカルフォルダー<br>Junk Settings      | ( <b>3</b> ) |                                                                     |                                       |                                                         | Set Defau                                        |
|                                     |                                         | r              | Disk Space                          |              |                                                                     |                                       |                                                         |                                                  |
|                                     |                                         |                | ev ourgoing server (SM              | 112)         |                                                                     |                                       |                                                         |                                                  |
|                                     |                                         |                |                                     |              |                                                                     |                                       |                                                         | 17                                               |

|                 |                            | SMTP Server                                         |
|-----------------|----------------------------|-----------------------------------------------------|
|                 | 送信 (SMTP) サーバー             | Settings                                            |
| ( 設定            |                            | 三九 C<br>百又 J Description:                           |
| 説明:(D)          |                            | Server Name: mail.tufs.ac.jp                        |
| サーバー名:(S) mail. | tufs.ac.jp mail.tufs.ac.jp | Port: 587Default:587                                |
| 术-卜番号:(P)       | 587 🔶 既定值:587              | Security and Authentication                         |
| セキュリティと認証       | 07                         | Connection security: STARTTLS V                     |
| 接続の保護:(N) ST    | arttls V                   | Authentication method: Normal password              |
| 認証方式:(I) 通      | 常のパスワード認証 🗸                |                                                     |
| ユーザー名:(M) ユ     | ーザーID(アカウント)               | User Name:                                          |
|                 | OK +1721                   | セル<br>Cancei                                        |
|                 |                            | サーバー名(Server Name): mail tufs ac in                 |
| ⑤「送信 (          | SMTP)サーバ                   | パート番号(Port): 587                                    |
|                 | じ ム が キ ニ そ わ              | z <sup>」</sup> 接続の保護(Connection security): STARTTLS |
| ./ 1 /          | トリル衣小され                    | る 認証方式(Authentication method)                       |
| 上図の             | ように設定する                    | :通常のパスワード認証 (Normal password)                       |
| (5) Satas       | shown above                | コーザータ・白八のマカウントをユナ                                   |
|                 |                            | ユーリー石・日分のアカワノトを入力                                   |